## How Academic Advisors View Advisees' Early Term Grades

Early term grades are available on the Wednesday of week 7 for full semester courses in the Fall and Spring semester.

## Table of Contents

| Log into MyBLUE                      | 2 |
|--------------------------------------|---|
| Accessing Advisees Early Term Grades | 4 |

## Log into MyBLUE

Go to MyBLUE: <u>https://myblue.unk.edu/</u>

Select the "Log In" button.

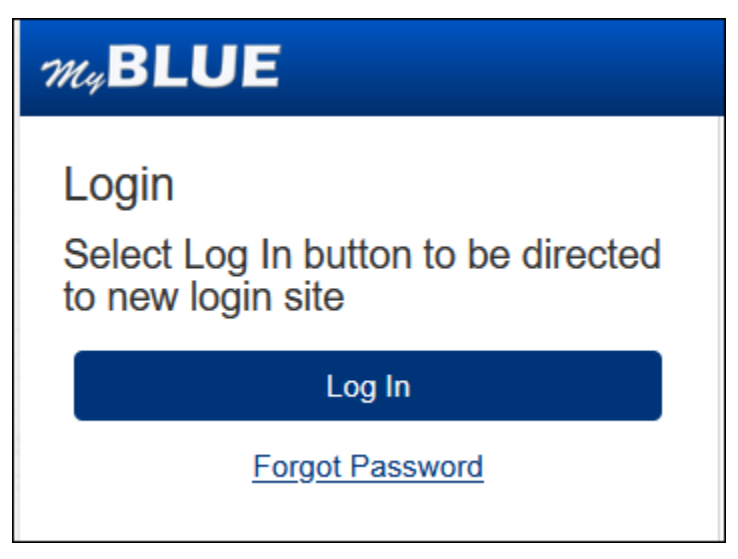

Click on the "TrueYou" button.

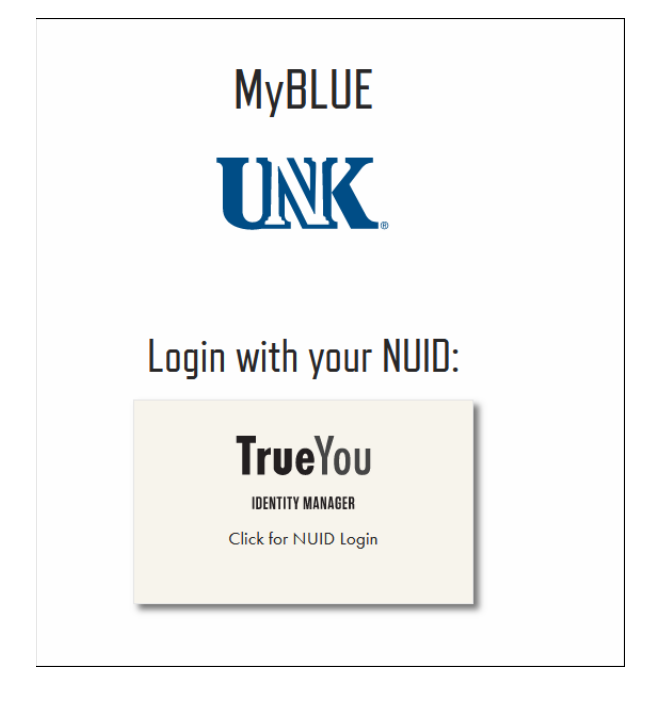

Enter your NUID and Password:

| University of Nebraska &<br>Nebraska State College System<br>Single Sign On<br><b>TrueYou</b><br><b>DENTITY MANAGER</b><br>Sign in using your TrueYou credentials.<br>Username<br>Enter your NUID or Email<br>Password<br>Enter Your Password<br>Don't Remember Login<br>Login<br>To protect the security of your account, close the browser window<br>complete the logout process. | University of Nebraska &<br>Nebraska State College System<br>Single Sign On<br><b>TrueYou</b><br><b>DENTITY MANAGER</b><br>Sign in using your TrueYou credentials.<br>Username<br>Enter your NUID or Email<br>Password<br>Enter Your Password<br>Inter Your Password<br>Don't Remember Login<br>Coprotect the security of your account, close the browser window to<br>complete the logout process.<br>Ergot your password?<br>Help Desk Support |                                                                                                    |      |
|----------------------------------------------------------------------------------------------------|----------------------------------------------------------------------------------------------------|----------------------------------------------------------------------------------------------------|------|
| Image: Contract of the security of your account, close the browser window complete the logout process.         Enter your name         Image: Contract of your account, close the browser window complete the logout process.         Enter your password!                                                                                                    | Constraints         Dentity MANAGER         Sign in using your TrueYou credentials.         Username         Enter your NUID or Email         Password         Enter Your Password         Don's Remember Login         Iogin         To protect the security of your account, close the browser window to complete the logout process.         Forgot your password!         Help Desk Support                                                  | University of Nebraska &<br>Nebraska State College Syste<br>Single Sign On                                                        | n    |
| IDENTITY MANAGER<br>Sign in using your TrueYou credentials.<br>Username<br>Enter your NUID or Email<br>Password<br>Enter Your Password<br>Don't Remember Login<br>Login<br>To protect the security of your account, close the browser window<br>complete the logout process.<br>Forgot your password!<br>Help Ded: Sungert                                                          | IDENTITY MANAGER<br>Sign in using your TrueYou credentials.<br>Username<br>Enter your NUID or Email<br>Password<br>Enter Your Password<br>Don't Remember Login<br>Login<br>To protect the security of your account, close the browser window to<br>complete the logout process.<br>Forgot your password?<br>Help Desk Support                                                                                                    | <b>True</b> You                                                                                                    |      |
| Sign in using your TrueYou credentials. Username Enter your NUID or Email Password Enter Your Password Don't Remember Lagin To protect the security of your account, close the browser window complete the logout process. Eargot your password? Help Deck Surgort                                                                                                    | Sign in using your TrueYou credentials. Username Enter your NUID or Email Password Enter Your Password Don's Remember Login Login To protect the security of your account, close the browser window t complete the logout process. Forgot your password Help Desk Support                                                                                                    | <b>IDENTITY MANAGER</b>                                                                                                    |      |
| Username Enter your NUID or Email Password Enter Your Password Don't Remember Login Login To protect the security of your account, close the browser window complete the logout process. Forgot your password! Help Deck Surgort                                                                                                    | Username Enter your NUID or Email Password Enter Your Password Don's Remember Login Login To protect the security of your account, close the browser window to complete the logout process. Forgot your password? Help Desk Support                                                                                                    | Sign in using your TrueYou credentials.                                                                                           |      |
| Enter Your Password  Don't Remember Login  Login  To protect the security of your account, close the browser window complete the logout process.  Forgot your password?  Help Deck Surport                                                                                                    | Enter Your Password Don't Remember Login Login To protect the security of your account, close the browser window t complete the logout process. Forgot your password? Help, Desk Support                                                                                                    | Username<br>Enter your NUID or Email<br>Password                                                                                  |      |
| Don't Remember Login  Login  To protect the security of your account, close the browser window complete the logout process.  Forgot your password® Help Deck Sunport                                                                                                    | Don't Remember Login Login To protect the security of your account, close the browser window t complete the logout process. Forgot your password? Help Desk Support                                                                                                    | Enter Your Password                                                                                                    |      |
| To protect the security of your account, close the browser window<br>complete the logaut process.<br><u>Forgat your password®</u><br>Hela Desk Sunpart                                                                                                    | To protect the security of your account, close the browser window t<br>complete the logout process.<br><u>Forgot your password®</u><br><u>Help Desk Support</u>                                                                                                    | Don'i Remember Login                                                                                                    |      |
| Help Desk Support                                                                                                    | Help Desk Support                                                                                                    | To protect the security of your account, close the browser window<br>complete the logout process.<br><u>Forgot your password?</u> | r to |
| The second second second second second second second second second second second second second second second se                                                                                                    |                                                                                                    | Help Desk Support                                                                                                    |      |

Then you will be prompted to DUO authenticate into the system.

| <b>True</b> You                      |                |
|--------------------------------------|----------------|
| Check for a Duo Push                 |                |
| Verify it's you by approving the not | ification      |
| Sent to "Android" (•••-•••-390       | )4)            |
| Other options                        |                |
| Remember me                          | o              |
| <u>Need neip?</u>                    | Secured by Duo |

## Accessing Advisees Early Term Grades

Select "Advisees" from the left-hand menu.

| W.BLUE                      | -               |                                   |          |           |           |         | =              | Toggle Menu BAcademic Information - CLogout         |
|-----------------------------|-----------------|-----------------------------------|----------|-----------|-----------|---------|----------------|-----------------------------------------------------|
| M Home                      | Advisees        |                                   |          |           |           |         |                | Professor Loper                                     |
|                             | Home / Advisees |                                   |          |           |           |         |                | 🖨 Pirit 📕 Help                                      |
| Aavisees                    | Advisee List    |                                   |          |           |           |         | 000            | List Filters                                        |
| <ul> <li>Courses</li> </ul> | # C NUID IT     | Name II                           | Enrolled | Adv. Hold | Oth. Hold | Ferpa O | Acad. Standing |                                                     |
| Search for Classes          | 1. (2.1111111-  | Booth, Sealy 🚭                    | Yes      |           | -         |         |                | Clear All Filter Y                                  |
| Course Catalogs             | 2 = 22222222 -  | Bryan, Christian (Hel-Him/His) 🗃  | Yes      |           |           |         |                | Filter by Status                                    |
| • Family                    | 3 10 33333333-  | Garden, Olive (She/Hen/Hers)      | Yes      |           |           |         |                | Enrolled Only                                       |
| - 1000g                     | 4 = 44464444.   | Howard, Bernadette (She/Her/Hers) | Ves      |           |           |         |                | Filter by Career                                    |
| ▲ Tools                     | 6 III 55555555- | Lawless Lucy (She/Her/Hers)       | Yes      |           |           |         |                | Undergrad                                           |
|                             | 6 🗐 66066666 -  | Lopery, Louisa (She/Her/Hers) 🕾   | Yes      |           |           |         |                | Filter by Standing                                  |
|                             | 7 🗉 77777777-   | Patch,Pumpkin (He/Him/His)        | Yes      |           |           |         |                | 1st Year     Erectman                               |
|                             | 8 📋 86898888 •  | Peny, Kalie (Shehler/Hers)        | Yes      |           |           |         |                | Filter by Major                                     |
|                             | 9 13 99999999 - | Swan, Emma 🖾                      | Yes      |           |           |         |                | Athletic Training                                   |
|                             | 1               |                                   |          |           |           |         |                | Exercise Science                                    |
|                             |                 |                                   |          |           |           |         |                | Exercise Science Comprehensive                      |
|                             |                 |                                   |          |           |           |         |                | Filter by Minor                                     |
|                             |                 |                                   |          |           |           |         |                | Athletic Training Foundations     Seeds Measurement |
|                             |                 |                                   |          |           |           |         |                | C) opera management                                 |
|                             |                 |                                   |          |           |           |         |                |                                                     |
|                             |                 |                                   |          |           |           |         |                |                                                     |
|                             |                 |                                   |          |           |           |         |                |                                                     |
|                             |                 |                                   |          |           |           |         |                |                                                     |

Select the dropdown on the advisees NUID and select "View Student."

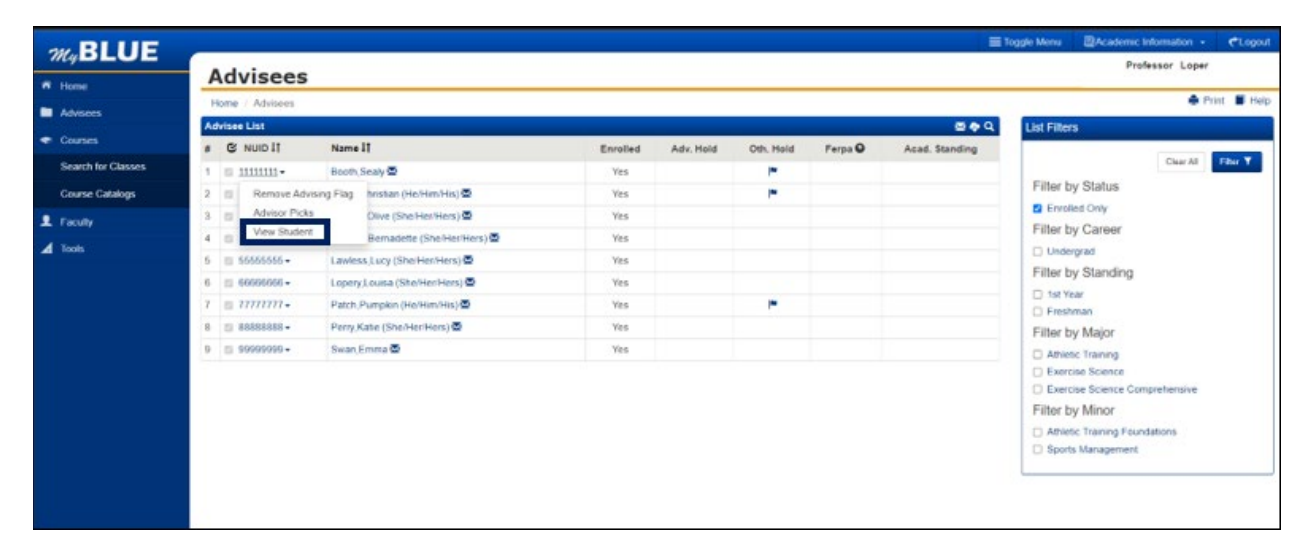

| Close Return to your previo | ous content                  |                           |                               |                               |                              |                                                                            |                                                                    | Remove Advising Flag            | Degree Works    |
|-----------------------------|------------------------------|---------------------------|-------------------------------|-------------------------------|------------------------------|----------------------------------------------------------------------------|--------------------------------------------------------------------|---------------------------------|-----------------|
| W.BLUE                      |                              |                           |                               |                               |                              |                                                                            | ≣ Toggle Menu                                                      | Academic Information            | - CLogout       |
| n tione                     | Home F                       | Page                      |                               |                               |                              |                                                                            |                                                                    | Sealy Booth                     |                 |
| e Enrolment                 | Ø HOLD Please                | e complete the Pre-Enri   | ofment Health Requirer        | nents. Go to MyBLUE>          | Profile > Immunizations to   | and the link to the form and immunization require                          | ments. You may contact Stude                                       | ent Health at (308)865-8218     | If you have any |
| Academics                   |                              |                           |                               |                               |                              |                                                                            |                                                                    |                                 |                 |
| Degree Audit                | My Classes - Pall            | 2023                      |                               |                               |                              | My To Dos                                                                  | My Advis                                                           | sors                            |                 |
| Student Groups              | Toggle View                  | Tuesday                   | Rednostay                     | Therable                      | Falls                        | -                                                                          |                                                                    |                                 |                 |
| Transfer Credit Report      | 09:05A - 09:55A<br>MATH - 90 | 09.30A-10.45A<br>LNBK-103 | 02-05A - 00-55A<br>NATH - 90  | 59-36A - 10-45A<br>UNSK - 103 | 09-55A - 09-55A<br>MATH - 95 |                                                                            |                                                                    |                                 |                 |
| 1 Profile                   |                              | 11 26A - 12 15P           |                               | 11 204 - 12 15P               |                              |                                                                            |                                                                    |                                 |                 |
|                             |                              | PE-265                    |                               | PE 285                        |                              |                                                                            |                                                                    |                                 |                 |
|                             | LOPIC 128                    |                           | LOPI 126                      |                               | LOFR 128                     |                                                                            |                                                                    |                                 |                 |
|                             |                              |                           | 12/2019-01/1019<br>L2450(-112 | Salatoy.                      | fur folio                    | •                                                                          |                                                                    |                                 |                 |
|                             | L                            |                           |                               |                               |                              | Academic Calendar                                                          |                                                                    |                                 |                 |
|                             |                              |                           |                               |                               |                              | Sep 26, 2023 Spring 2024 Class Sch                                         | edule available on MyBLUE.                                         |                                 |                 |
|                             |                              |                           |                               |                               |                              | Sep 27, 2023 Fall 2023 Early-Term G<br>Oct 03, 2023 Fall 2023 Early-Term G | rading for full semester course<br>rading for full semester course | es opens.<br>e due by 3.00 p.m. |                 |
|                             |                              |                           |                               |                               |                              | Oet 11, 2023 Fail 2023 Mini session                                        | grading opens.                                                     |                                 |                 |
|                             |                              |                           |                               |                               |                              | Oct 16, 2023 Fall Break, all classes of                                    | Sismissed, UNK Offices open                                        |                                 |                 |
|                             |                              |                           |                               |                               |                              | Oct 17, 2023 Fall 2023 Mini session                                        | grading due by 3:00 p.m.                                           |                                 |                 |
|                             |                              |                           |                               |                               |                              | Get 16, 2023 Classes reconvene.                                            |                                                                    |                                 |                 |
|                             |                              |                           |                               |                               |                              |                                                                            |                                                                    |                                 |                 |
|                             |                              |                           |                               |                               | 6 Columbs 2011 U             | people of Setracia at Resource                                             |                                                                    |                                 |                 |
|                             |                              |                           |                               |                               | e contrate to a to           |                                                                            |                                                                    |                                 |                 |

Select "Academics" in the left-hand menu.

The Early Term grades will appear next to the course for that term. There is a (\*\*) designating these are not official grade for the course. If "TBA" appears that means that course is a mini session course.

| Close Return to your previou  | us content                                   |                              |                                         |                                       |                       |                         | Remove Advising Flag Degree Works                |
|-------------------------------|----------------------------------------------|------------------------------|-----------------------------------------|---------------------------------------|-----------------------|-------------------------|--------------------------------------------------|
| au DI LIE                     |                                              |                              |                                         |                                       |                       |                         | a @Academic Information + CLogout                |
| MyDLUE                        | Acadom                                       | ice                          |                                         |                                       |                       |                         | Sealy Booth                                      |
| R Home                        | Academ                                       | ics                          |                                         |                                       |                       |                         |                                                  |
| <ul> <li>Enrolment</li> </ul> | Home / Academic                              | 8                            |                                         |                                       |                       |                         |                                                  |
| Course Catalogs               | Program of S                                 | Study                        |                                         |                                       |                       |                         |                                                  |
| Academics                     | Catalog                                      | Program                      | Degree                                  | Major                                 | Mino                  | r                       | Status                                           |
| Dearen Aurit                  | Fall 2023                                    | Education                    | Bachelor of Science                     | Athletic Training<br>Exercise Science | Athlet                | ic Training Foundations | Active                                           |
| Charlent Courses              |                                              |                              |                                         | END ONE OTHER DE                      |                       |                         |                                                  |
| Student Groups                |                                              |                              |                                         |                                       |                       |                         |                                                  |
| Transfer Credit Report        | Grades                                       |                              |                                         |                                       |                       |                         | Advisors                                         |
| 1 Profile                     | Students are respons                         | ible for reviewing all final | grades for accuracy. Any discrepancy mu | st be reported to the instruc         | tor within 30 days of | the end of the          | Professor Loper                                  |
|                               | Review Final Grade A                         | ppeal Procedure for the      | complete policy.                        | will render the glade as that         | a and no changes w    | il be permitted.        |                                                  |
|                               |                                              |                              |                                         |                                       | List View             | Term View               | Bugs Bunny                                       |
|                               | Fall 2023                                    |                              |                                         |                                       |                       | Help                    |                                                  |
|                               | Career: Undergraduate                        | Course                       | Tela                                    |                                       | Credite               | Orada                   | Mary Poppins                                     |
|                               | 12408                                        | LNSK-103                     | Ecundations for Learning                |                                       | Greates               | Grade                   |                                                  |
|                               | 12455                                        | LNSK-117                     | Freshman Seminan''                      |                                       | 1                     | A(**)                   |                                                  |
|                               | 12543                                        | LOPR-126                     | First Year Seminar - You at UNK         |                                       | 3                     | A(7)                    | Contact Us                                       |
|                               | 11017                                        | MATH-90                      | Elementary Algebra(*)                   |                                       | 3                     | A(**)                   | Office of the University Registrar               |
|                               | 12428                                        | PE - 265                     | Emergency Med Response                  |                                       | 2                     | TBA                     | University of Nebraska at Kearney<br>Warner Hall |
|                               | Term GPA: TBA                                | Acad                         | Standing:                               |                                       | Total                 | Credits: 12.000         | (308) 865-8527<br>UNK registran Burk edu         |
|                               | * Not Included in G<br>** Not official grade | PA<br>for course             |                                         |                                       |                       |                         | STRUGGER BUILDER                                 |
|                               |                                              |                              |                                         |                                       |                       |                         |                                                  |